## MNP75 интернет дугаарыг SessionTalk Softphone дээр тохируулах заавар IPHONE

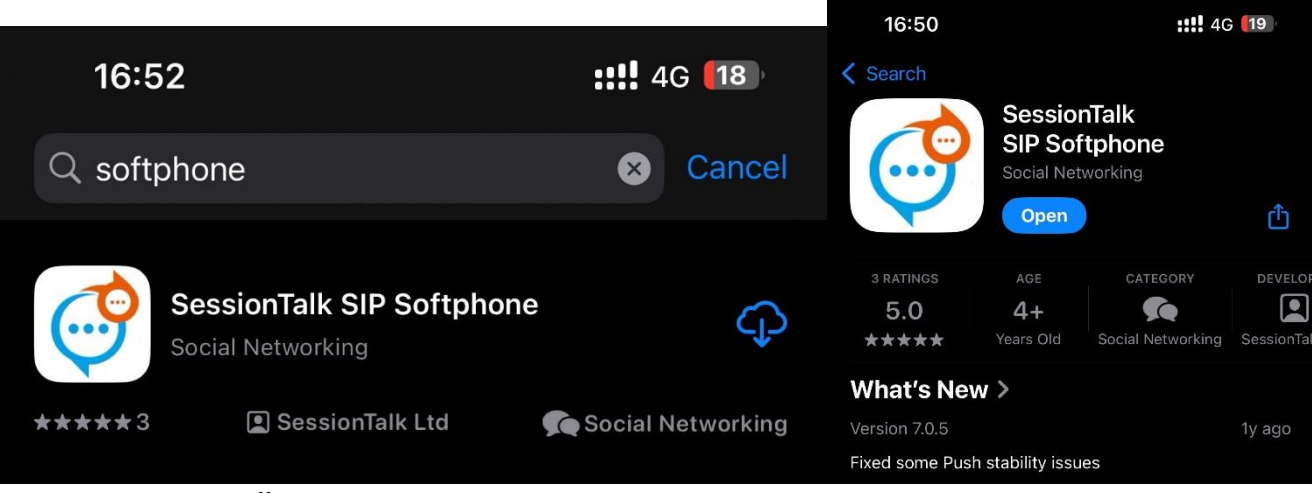

- 1. Аппликэшнийг татан авч суулгана.
- 2. Доорх зөвшөөрлүүдийг Allow дарж зөвшөөрнө.

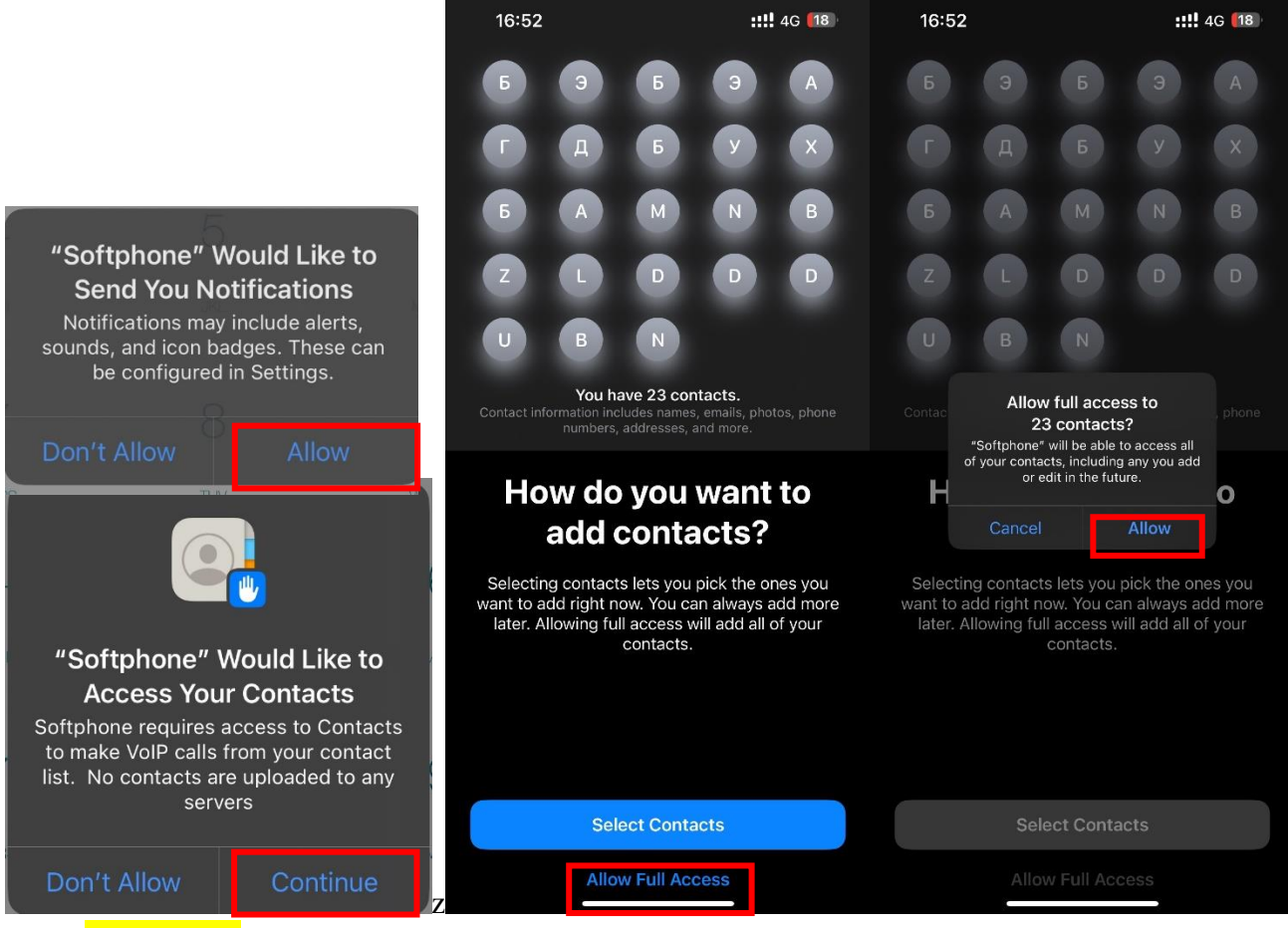

- 1. Setting icon дээр дарж тохиргооны хэсэгрүү ор
- 2. Create Account цонхноос Generic SIP сонгоно.
- 3. Гарч ирэх цонхыг доорх байдлаар бөглөнө.
  - Display name: Аппликэшн дээр харагдах дурын нэр
  - Username: MNP75 дугаар
  - Password: MNP75 дугаарын нууц үг.
  - Domain: ip-phone.mobinet.mn
- 4. Enabled товчийг идэвхитэй болгоно.
- Баруун дээд булан дээр байрлах Save товчийг дарж хадгална.
  Хэрэв 3-5 хүртэлх үйлдэл хийгдэж болохгүй бол аппликэшнээс бүрэн гарч байгаад үйлдлийг давтана.

|          |                | 6        |                                                                     |               | 6                              | $\sim$           |                |      |
|----------|----------------|----------|---------------------------------------------------------------------|---------------|--------------------------------|------------------|----------------|------|
|          |                | യ 🏟      | Cancel Cr                                                           | reate Account |                                | Cancel           | Create Account | Save |
|          |                |          | Choose Generic SIP option if your VoIP provider is not listed below |               | ACCOUNT STATUS: Not Registered |                  | $\smile$       |      |
|          |                |          | GENERIC                                                             | Generic SIP   | i                              | Account Name     | Generic SIP    |      |
| 1        | 2              | Q        | <b>V</b> Pathephone                                                 | Pathephone    | í                              | Enabled          |                |      |
|          | 2              | U        | free                                                                | Freephonie    | í                              | USER DETAILS     |                |      |
|          | ABC            | DEF      | 😃 sipgate                                                           | Sipgate UK    | í                              | Display Name     |                |      |
| 4        | 5              | 6        | CALCEntric                                                          | Callcentric   | í                              | UserName         | username       |      |
|          |                | 140      |                                                                     |               |                                | Password         | password       |      |
| GH       | UNL            | MINO     |                                                                     |               |                                | Domain           | example.com    |      |
| 7        | 8              | 9        |                                                                     |               |                                | ADVANCED SETTING | 9S             |      |
| POPS     | TUV            | W007     |                                                                     |               |                                | Advanced         |                | >    |
|          |                |          |                                                                     |               |                                |                  |                |      |
| *        | 0              | #        |                                                                     |               |                                |                  | Delete         |      |
|          |                |          |                                                                     |               |                                |                  |                |      |
|          |                |          |                                                                     |               |                                |                  |                |      |
|          | L.             |          |                                                                     |               |                                |                  |                |      |
|          |                |          |                                                                     |               |                                |                  |                |      |
|          |                | £_}      |                                                                     |               |                                |                  |                |      |
| Contacts | History Keypad | Settings | _                                                                   |               |                                |                  |                |      |

## 6. Тохиргоо хийж дууссаны дараах харагдах байдал.

|                                                 |          |     | 1     |
|-------------------------------------------------|----------|-----|-------|
| Settings SIP ACCOUNTS +                         | 75858655 |     | 00 (G |
| IP ACCOUNTS                                     |          |     |       |
| ✓ Generic SIP                                   |          |     |       |
| ISABLED                                         |          |     |       |
|                                                 | 1        | 2   | 3     |
| Incoming Calls >                                |          | ABC | DEF   |
| Please disable ALL SIP accounts to set Incoming |          |     |       |
| Call modes                                      | 4        | 5   | 6     |
|                                                 | GHI      | ,K. | MNO   |
|                                                 |          |     |       |
|                                                 | 7        | 8   | 9     |
|                                                 | PORS     | TLN | WXYZ  |
|                                                 | *        | 0   | #     |
|                                                 | ~        | 0   | TT    |
|                                                 |          | +   |       |
|                                                 |          | C.  |       |
|                                                 |          |     |       |
|                                                 |          | 2   | £     |